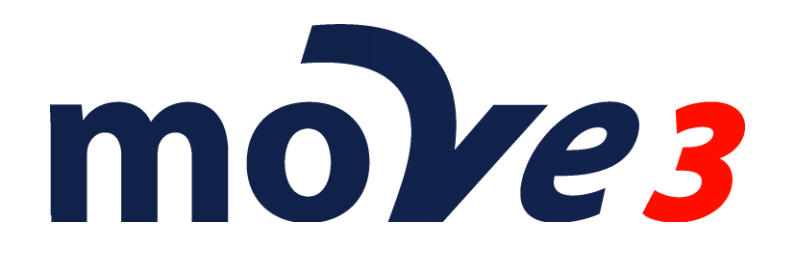

### How To Adjust Deformation networks Version 4.6

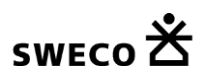

© Sweco Nederland B.V. All rights reserved

# Contents

| 1. | Introduction                | 3  |
|----|-----------------------------|----|
| 2. | Combined MOVE3 Project      | 4  |
| 3. | Options Adjustment          | 5  |
| 4. | Options Datasnooping        | 6  |
| 5. | Default standard deviations | 7  |
| 6. | Adding Shift vectors        | 8  |
| 7. | Free network adjustment     | 10 |
| 8. | Exporting results           | 13 |
| 9. | Constrained adjustment      | 13 |

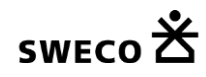

### 1. Introduction

This document describes how the networks of 2 (or more) measurement epochs can be adjusted together to test for deformations.

The first step is always an adjustment of the measurements for each individual epoch to remove the measurement errors. To achieve this a free network adjustment would be sufficient, but of course one could also compute a constrained adjustment to check if the measurements will fit on the control points.

For more information on the adjustment of networks please refer to the How To: Combined TPS and GPS adjustment and How To: Levelling.

Please note that this is a sample. The actual settings may differ depending on your requirements.

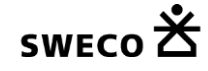

## 2. Combined MOVE3 Project

Open the project with the first epoch. Save this project under a new name. Then label the stations by adding a suffix, for example :1, to the all station names.

| •   | Stations |       |             |                    |               |     |                |                                         |
|-----|----------|-------|-------------|--------------------|---------------|-----|----------------|-----------------------------------------|
| Cle | ise Edit | Tools |             |                    |               |     |                |                                         |
|     | No.      | Name  |             | Туре               | X East        |     | Y North        | Height                                  |
|     | 1        | VAL   |             | TER                | 106066.0579 * | 458 | 832.9495 *     | 18.5907                                 |
|     | 2        | 557   | Change Dee  |                    | 100150.0000   | 450 | 710.0000       | 4 45504                                 |
|     | 3        | 650   | Change Pro  | percies            |               |     |                | ~~~~~~~~~~~~~~~~~~~~~~~~~~~~~~~~~~~~~~~ |
|     | 4        | 1003  | Known terr  | estrial coordinate | es            |     | - Change Statu | s                                       |
|     | 5        | 1002  | □ × Fast    | / Y North          | 0.0050        | m   | From 📃         | to 🔳                                    |
|     | 6        | 1004  | Height      | 1110101            | 0.0000        | m   | From           | to 🕅                                    |
|     | 7        | 556   | E Hoight    |                    | 0.0000        |     |                |                                         |
|     | 8        | 553   | Known GN    | SS/GPS coordir     | nates         |     |                |                                         |
|     | 9        | 552   | XYZ         |                    | 0.0100        | m   | From           | to 📃                                    |
|     | 10       | 551   |             |                    |               |     |                |                                         |
| Ľ   | 11       | 651   | Precision o | t idealisation     |               |     | Prefix         |                                         |
|     | 12       | 555   | Precisio    | nXY                | 0.0000        | m   | Suffix         | :1                                      |
|     | 13       | 652   | Precisio    | n Height           | 0.0000        | m   | Feature code   |                                         |
| Ы   | 15       | 653   |             |                    |               |     |                |                                         |
|     | 16       | 559   | Save a      | s defaults         |               |     | Update statio  | ins                                     |
|     | 17       | 117   |             | Gordano            |               |     | II (           |                                         |
|     | 18       | 11    |             |                    |               |     | Selection      |                                         |
|     | 19       | 127   |             | ж                  | Cancel He     | elp |                |                                         |
|     | 20       | 12    |             | - En               | 100050.0000   |     | 750.0000       | 4.2000                                  |
|     | 21       | 10    |             | TER                | 106030.0000   | 458 | 730.0000       | 1.9999                                  |
|     | 22       | 9     |             | TER                | 106030.0000   | 458 | 730.0000       | 2.0016                                  |
|     | 23       | 8     |             | TER                | 106041.0000   | 458 | 721.0000       | 2.0857                                  |
|     | 24       | 601   |             | TER                | 106040.0000   | 458 | 720.0000       | 2.0824                                  |

Then import the second epoch into this project using Import|MOVE3 project. The second epoch stations can be labelled by adding a suffix, for example :2.

| No.  | Name   | Туре                          | X East     | Y North                       | Height |  |
|------|--------|-------------------------------|------------|-------------------------------|--------|--|
| ] 67 | 5      | TER 1                         | 06040.0000 | 458710.0000                   | 2.3959 |  |
| 68   | HI_12  | Change Properties             | 00000 0000 | 450700.0000                   |        |  |
| 69   | HI_13  | enongerropentes               |            |                               |        |  |
| 70   |        | Known terrestrial coordinates |            | Change Status                 |        |  |
| 71   | 9      | East / Y North                | 0.0050 m   | From                          | to 🗖   |  |
| 72   | HI_14  | Theight                       | 0.0000 m   | From                          | to 🗖   |  |
| 73   | HI_ 10 |                               |            |                               |        |  |
| 74   | 0      | Known GNSS/GPS coordinates    |            |                               |        |  |
|      |        | XYZ                           | 0.0100 m   | From                          | to 🔳   |  |
| 77   |        | Precision of idealisation     |            | Prefix                        |        |  |
| 78   |        |                               | 0.0000     |                               | 2      |  |
| 79   | 2A     | Precision XY                  | 0.0000 11  | Sumx .                        |        |  |
|      |        | Precision Height              | U.UUUU m   | Feature code                  |        |  |
|      |        |                               |            | - Undate station              |        |  |
| 82   | DP1    | Save as defaults              |            |                               |        |  |
| 83   | DP2    |                               |            | Colorian                      |        |  |
| 84   | DP3    |                               |            | <ul> <li>Selection</li> </ul> |        |  |
|      | DP10   | UK Car                        | ncel Help  |                               |        |  |
|      | DP11   |                               | 00200.0000 | 400000.0000                   | 1.2735 |  |
| 87   | DP12   |                               | 06150.0000 | 458670.0000                   | 3.5404 |  |
| 88   | HI_17  |                               | 06050.0000 | 458710.0000                   | 5.5722 |  |

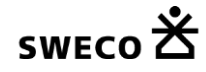

## 3. Options Adjustment

In the General Options Adjustment tab the Level of Significance for the Shift Vector can be set separately from the Level of Significance of the other observations.

| General options             |                        | <b>—</b> X—        |
|-----------------------------|------------------------|--------------------|
| Project Geometry Adjustment | MOVE3 output selection | Units Datasnooping |
| Adjust / design             | Adjustment 🔹           | Filter             |
| Phase                       | Free network 🔹         | Inner Constraint   |
| Max number of iterations    | 3                      |                    |
| Iteration criterion         | 0.0001 m               |                    |
| Level of significance       |                        |                    |
| General                     | 0.001 🔹                |                    |
| Shift Vector                | 0.317 🔹                |                    |
| Power                       | 0.80 -                 |                    |
| Confidence level 1D         | Standard 💌             |                    |
| Confidence level 2D         | Standard 💌             |                    |
| C0 criterion                | 0.0000 cm2             |                    |
| C1 criterion                | 1.0000 cm2/km          |                    |
| Additional Output           | None                   | •                  |
| ОК                          | <u>C</u> ancel         | Help               |

Adjustment tab sheet.

For an early warning the Level of significance can be set to for example 0.317, this will test the Shift Vectors at a 1 sigma level.

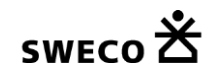

### 4. Options Datasnooping

In the General Options Datasnooping tab Automated Datasnooping can be activated.

| General options                                                               |                                  |                     |              |  |  |  |  |  |  |
|-------------------------------------------------------------------------------|----------------------------------|---------------------|--------------|--|--|--|--|--|--|
| Project Geometry Adjustment                                                   | MOVE3 output                     | t selection Units   | Datasnooping |  |  |  |  |  |  |
| Warning:<br>Automated datasnooping should<br>sufficient number of redundant o | only be activate<br>bservations. | d for networks with | a            |  |  |  |  |  |  |
| Automated Datasnooping                                                        |                                  |                     |              |  |  |  |  |  |  |
| F-Test maximum value                                                          | 2.000                            |                     |              |  |  |  |  |  |  |
| F-Test minimum value                                                          | 0.250                            |                     |              |  |  |  |  |  |  |
| Maximum number of removals                                                    | 25                               |                     |              |  |  |  |  |  |  |
| Minimum Redundancy                                                            | 51                               | %                   |              |  |  |  |  |  |  |
|                                                                               |                                  |                     |              |  |  |  |  |  |  |
|                                                                               |                                  |                     |              |  |  |  |  |  |  |
|                                                                               |                                  |                     |              |  |  |  |  |  |  |
|                                                                               |                                  |                     |              |  |  |  |  |  |  |
|                                                                               |                                  |                     |              |  |  |  |  |  |  |
|                                                                               |                                  |                     |              |  |  |  |  |  |  |
|                                                                               |                                  |                     |              |  |  |  |  |  |  |
| OK                                                                            | <u>C</u> ancel                   |                     | Help         |  |  |  |  |  |  |

Datasnooping tab sheet.

With the automated datasnooping on the rejected Shift Vectors will automatically be removed from the adjustment in a one by one process, largest rejected Shift Vector first. Especially in deformation analysis it is important to release Shift Vectors that are rejected, since keeping them constrained would influence the final result.

## 5. Default standard deviations

Before Adding the Shift Vectors it is important to properly set the defaults for the standard deviations of the shift vectors. The default values are added to each added shift vector.

| Standard Deviations          |                   |          |          |                                 | <b>-</b> ×  |
|------------------------------|-------------------|----------|----------|---------------------------------|-------------|
| Standard deviations for obse | ervations Standar | d deviat | ions for | stations                        |             |
| Terrestrial Observations:    |                   |          |          |                                 |             |
| Direction                    | 0.00010           | gon      |          | 0.00002                         | gon.km      |
| Distance                     | 0.0010            | m        |          | 1.0                             | ppm         |
| Zenith Angle                 | 0.00010           | gon      |          | 0.00002                         | gon.km      |
| Azimuth                      | 0.00030           | gon      |          | 0.00030                         | gon.km      |
| Height Difference            | 0 15              | mm       |          | 0.80                            | mm/sart(km) |
|                              | 0.10              |          |          | 0.00                            | mm/km       |
|                              |                   |          |          |                                 |             |
| Shift Vector EN              | 0.0010            | m        | Н        | 0.0010                          | m           |
| Local Coordinate EN          | 0.0100            | m        | Н        | 0.0100                          | m           |
| GNSS/GPS Observations        |                   |          |          |                                 |             |
| GNSS/GPS Baseline            | 0.0020            | m        |          | 0.2                             | ppm         |
| GNSS/GPS Coordinate          | 10.0000           | m        |          |                                 |             |
|                              |                   |          |          |                                 |             |
| Geometrical Relations:       |                   |          | ⊢U       | pdate Observations              | ,           |
| Angle                        | 0.10000           | gon      | $\odot$  | All                             |             |
| Distance / collinearity      | 0.0150            | m        | 0        | All types with char<br>defaults | nged        |
| Offsets:                     |                   |          | 0        | All with old default            | s           |
| Steel Tape measurement       | 0.0030            | m        | ۲        | None                            |             |
| Auxiliary point              | 0.0030            | m        |          |                                 |             |
|                              |                   |          |          |                                 |             |
|                              | ОК                | <u> </u> | ancel    |                                 | Help        |

Standard Deviations.

## 6. Adding Shift vectors

The shift vectors can be added via the View|Observations menu item Edit|Shift vectors. Use the station name to add the shift vectors.

| Shift vectors  |      |             |                                              |      |    |        | x |  |  |  |
|----------------|------|-------------|----------------------------------------------|------|----|--------|---|--|--|--|
|                |      |             |                                              |      |    |        |   |  |  |  |
|                |      | Entered tex | Entered text will be ignored while comparing |      |    |        |   |  |  |  |
| V Station Name | From | :1          |                                              | То   | :2 |        |   |  |  |  |
|                |      |             |                                              |      |    |        |   |  |  |  |
| Distance       |      | 0.1000      | m                                            | 3D 🔻 |    |        |   |  |  |  |
|                |      |             |                                              |      |    |        |   |  |  |  |
| Add as         |      | 3D 🔻        |                                              |      |    |        |   |  |  |  |
|                |      |             |                                              |      |    |        |   |  |  |  |
|                |      |             |                                              |      |    |        |   |  |  |  |
|                |      |             |                                              |      |    |        |   |  |  |  |
|                |      |             |                                              |      |    |        |   |  |  |  |
|                |      |             |                                              |      |    |        |   |  |  |  |
|                |      |             |                                              | C    | OK | Cancel |   |  |  |  |
|                |      |             |                                              | L    | UN | Cancer |   |  |  |  |

In the example above :1 and :2 will be ignored when comparing station names. If the station names match then a 3D Shift Vector will be added. The value for the shift will be 0.

| 1          | Observati        | ons     |         |           |        |          |    |         |    |         |        |   |
|------------|------------------|---------|---------|-----------|--------|----------|----|---------|----|---------|--------|---|
| <u>C</u> l | ose <u>E</u> dit | Tools   |         |           |        |          |    |         |    |         | Help   | p |
|            | No.              | From    | То      | Instr Hgt | Target | Reading  |    | Reading |    | Reading | Source | ^ |
|            | 300              | 553:2   | HI_18:2 |           | DH     | 1.37838  | SH | 10.492  |    |         |        |   |
|            | 301              | HI_18:2 | 11A:2   |           | DH     | -1.40895 | SH | 9.018   |    |         |        |   |
|            | 302              | HI_18:2 | 12A:2   |           | DH     | -1.40817 | SH | 8.098   |    |         |        |   |
|            | 303              | HI_18:2 | 556:2   |           | DH     | -1.37344 | SH | 9.696   |    |         |        |   |
|            | 304              | HI_18:2 | 10:2    |           | DH     | -3.66683 | SH | 11.741  |    |         |        |   |
|            | 305              | HI_18:2 | 9:2     |           | DH     | -3.66364 | SH | 12.543  |    |         |        |   |
|            | 306              | HI_18:2 | 559:2   |           | DH     | -0.80563 | SH | 29.659  |    |         |        |   |
|            | 307              | VAL:1   | VAL:2   |           | DE     | 0.0000   | DN | 0.0000  | DH | 0.0000  |        |   |
|            | 308              | 557:1   | 557:2   |           | DE     | 0.0000   | DN | 0.0000  | DH | 0.0000  |        |   |
|            | 309              | 1003:1  | 1003:2  |           | DE     | 0.0000   | DN | 0.0000  | DH | 0.0000  |        |   |
|            | 310              | 1002:1  | 1002:2  |           | DE     | 0.0000   | DN | 0.0000  | DH | 0.0000  |        |   |
|            | 311              | 1004:1  | 1004:2  |           | DE     | 0.0000   | DN | 0.0000  | DH | 0.0000  |        |   |
|            | 312              | 556:1   | 556:2   |           | DE     | 0.0000   | DN | 0.0000  | DH | 0.0000  |        |   |
|            | 313              | 553:1   | 553:2   |           | DE     | 0.0000   | DN | 0.0000  | DH | 0.0000  |        |   |
|            | 314              | 552:1   | 552:2   |           | DE     | 0.0000   | DN | 0.0000  | DH | 0.0000  |        |   |
|            | 315              | 551:1   | 551:2   |           | DE     | 0.0000   | DN | 0.0000  | DH | 0.0000  |        |   |
|            | 316              | 555:1   | 555:2   |           | DE     | 0.0000   | DN | 0.0000  | DH | 0.0000  |        |   |
|            | 317              | 554:1   | 554:2   |           | DE     | 0.0000   | DN | 0.0000  | DH | 0.0000  |        |   |
|            | 318              | 559:1   | 559:2   |           | DE     | 0.0000   | DN | 0.0000  | DH | 0.0000  |        |   |
|            | 319              | 10:1    | 10:2    |           | DE     | 0.0000   | DN | 0.0000  | DH | 0.0000  |        |   |
|            | 320              | 9:1     | 9:2     |           | DE     | 0.0000   | DN | 0.0000  | DH | 0.0000  |        |   |
|            | 321              | 8:1     | 8:2     |           | DE     | 0.0000   | DN | 0.0000  | DH | 0.0000  |        |   |
|            | 322              | 6:1     | 6:2     |           | DE     | 0.0000   | DN | 0.0000  | DH | 0.0000  |        |   |
|            | 323              | 603:1   | 603:2   |           | DE     | 0.0000   | DN | 0.0000  | DH | 0.0000  |        |   |
|            | 324              | 2:1     | 2:2     |           | DE     | 0.0000   | DN | 0.0000  | DH | 0.0000  |        |   |
|            | 325              | 1:1     | 1:2     |           | DE     | 0.0000   | DN | 0.0000  | DH | 0.0000  |        |   |
|            | 326              | 558:1   | 558:2   |           | DE     | 0.0000   | DN | 0.0000  | DH | 0.0000  |        |   |
|            | 327              | 1001:1  | 1001:2  |           | DE     | 0.0000   | DN | 0.0000  | DH | 0.0000  | -      | - |
|            |                  |         |         |           |        |          |    |         |    |         |        | ļ |
| •          |                  |         |         |           |        |          |    |         |    |         | •      |   |
| -          |                  |         |         |           |        |          |    |         |    |         |        |   |

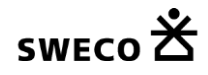

| /   | Observation     | 15      |         |           |        |    |          |    |         |    |         |              |
|-----|-----------------|---------|---------|-----------|--------|----|----------|----|---------|----|---------|--------------|
| Clo | se <u>E</u> dit | Tools   |         |           |        |    |          |    |         |    |         | <u>H</u> elp |
|     | No.             | From    | То      | Instr Hgt | Target |    | Reading  |    | Reading |    | Reading | Source       |
|     | 295             | HI_17:2 | 555:2   |           |        | DH | -3.45383 | SH | 28.791  |    |         |              |
|     | 296             | HI_17:2 | 8:2     |           |        | DH | -3.48018 | SH | 29.134  |    |         |              |
|     | 297             | HI_17:2 | 555B:2  |           |        | DH | -3.45135 | SH | 29.119  |    |         |              |
|     | 298             | HI_17:2 | 553:2   |           |        | DH | -1.27947 | SH | 47.900  |    |         |              |
|     | 299             | HI_17:2 | 553:2   |           |        | DH | -1.27934 | SH | 47.903  |    |         |              |
|     | 300             | 553:2   | HI_18:2 |           |        | DH | 1.37838  | SH | 10.492  |    |         |              |
|     | 301             | HI_18:2 | 11A:2   |           |        | DH | -1.40895 | SH | 9.018   |    |         |              |
|     | 302             | HI_18:2 | 12A:2   |           |        | DH | -1.40817 | SH | 8.098   |    |         |              |
|     | 303             | HI_18:2 | 556:2   |           |        | DH | -1.37344 | SH | 9.696   |    |         |              |
|     | 304             | HI_18:2 | 10:2    |           |        | DH | -3.66683 | SH | 11.741  |    |         |              |
|     | 305             | HI_18:2 | 9:2     |           |        | DH | -3.66364 | SH | 12.543  |    |         |              |
|     | 306             | HI_18:2 | 559:2   |           |        | DH | -0.80563 | SH | 29.659  |    |         |              |
|     | 307             | VAL:1   | VAL:2   |           |        | DE | 0.0000   | DN | 0.0000  |    |         |              |
|     | 308             | 557:1   | 557:2   |           |        |    |          |    |         | DH | 0.0000  |              |
|     | 309             | 556:1   | 556:2   |           |        |    |          |    |         | DH | 0.0000  |              |
|     | 310             | 553:1   | 553:2   |           |        |    |          |    |         | DH | 0.0000  |              |
|     | 311             | 552:1   | 552:2   |           |        |    |          |    |         | DH | 0.0000  |              |
|     | 312             | 551:1   | 551:2   |           |        |    |          |    |         | DH | 0.0000  |              |
|     | 313             | 555:1   | 555:2   |           |        |    |          |    |         | DH | 0.0000  |              |
|     | 314             | 554:1   | 554:2   |           |        |    |          |    |         | DH | 0.0000  |              |
|     | 315             | 559:1   | 559:2   |           |        |    |          |    |         | DH | 0.0000  |              |
|     | 316             | 10:1    | 10:2    |           |        | DE | 0.0000   | DN | 0.0000  |    |         |              |
|     | 317             | 9:1     | 9:2     |           |        | DE | 0.0000   | DN | 0.0000  |    |         |              |
|     | 318             | 8:1     | 8:2     |           |        | DE | 0.0000   | DN | 0.0000  |    |         |              |
|     | 319             | 6:1     | 6:2     |           |        | DE | 0.0000   | DN | 0.0000  |    |         |              |
|     | 320             | 2:1     | 2:2     |           |        | DE | 0.0000   | DN | 0.0000  |    |         |              |
|     | 321             | 1:1     | 1:2     |           |        | DE | 0.0000   | DN | 0.0000  |    |         |              |
|     | 322             | 558:1   | 558:2   |           |        |    |          |    |         | DH | 0.0000  | =            |
|     |                 |         |         |           |        |    |          |    |         |    |         |              |
| •   |                 |         |         |           |        |    |          |    |         |    |         | •            |

Here some of the points need to checked for deformation in height, while others are to be checked for deformation in position. This requires manual changes to the individual records.

## 7. Free network adjustment

This network can be adjusted as a free network or as an inner constraint network if you select to use the inner constraint adjustment in the Adjustment tab

| General options             |                        |       | ×                |  |  |
|-----------------------------|------------------------|-------|------------------|--|--|
| Project Geometry Adjustment | MOVE3 output selection | Units | Datasnooping     |  |  |
| Adjust / design             | Adjustment 🔹           | Filte | er               |  |  |
| Phase                       | Free network 🔹         | 🔳 Inn | Inner Constraint |  |  |
| Max number of iterations    | 9                      |       |                  |  |  |
| Iteration criterion         | 0.0001 m               |       |                  |  |  |
| Level of significance       |                        |       |                  |  |  |
| General                     | 0.001 🔹                |       |                  |  |  |
| Shift Vector                | 0.317 🔹                |       |                  |  |  |
| Power                       | 0.80 🔻                 |       |                  |  |  |
| Confidence level 1D         | Standard 🔻             |       |                  |  |  |
| Confidence level 2D         | Standard 👻             |       |                  |  |  |
| C0 criterion                | 0.000 cm2              |       |                  |  |  |
| C1 criterion                | 1.000 cm2/km           |       |                  |  |  |
| Additional Output           | None                   | •     |                  |  |  |
|                             |                        |       |                  |  |  |
| ОК                          | <u>C</u> ancel         |       | Help             |  |  |

General options Geometry tab

Then go to Compute | MOVE3 and adjust the free network to find errors in the observations.

| Select output project                                                 |                    |                |          | ×              |
|-----------------------------------------------------------------------|--------------------|----------------|----------|----------------|
| Create report file :                                                  | Report file        | HTML           | •        | OK             |
| C:\Projecten\HowTo\                                                   | Deformation\Epoch1 | and2.out1.html |          | <u>C</u> ancel |
| Create adjusted coordinate                                            | <u>B</u> rowse     |                |          |                |
| C:\Projecten\HowTo\                                                   |                    |                |          |                |
| Create covariance matrix fil                                          | e:                 |                |          |                |
| C:\Projecten\HowTo\                                                   | Deformation\Epoch1 | and2.var       |          |                |
|                                                                       |                    |                |          |                |
| <ul> <li>Update coordinates after</li> <li>Overwrite files</li> </ul> | adjustment         | Phase          | Free net | work 👻         |

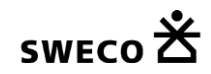

Compute Free network

The MOVE3 report will give the testing results of the adjustment, allowing to identify the points that have been affected by deformation. If the correction is bigger than what is expected based on the standard deviation this case the shift vectors will be rejected.

First we will show the results with automated datasnooping off.

| . C:         | \Projecten\How  | To\Deformation\Ep    | och1and2.out1.ht   | ml          |          |           |     |            | • × |   |
|--------------|-----------------|----------------------|--------------------|-------------|----------|-----------|-----|------------|-----|---|
| <u>F</u> ile | <u>E</u> dit    |                      |                    |             |          |           |     |            |     |   |
|              | Max coord co    | rrection in last ite | ration             | 0.0000 m    |          |           |     |            | -   |   |
|              | TESTING         |                      |                    |             |          |           |     |            | .=  | 1 |
|              | Alfa (multi din | nensional)           |                    | 0.6312      |          |           |     |            |     |   |
|              | Alfa 0 (one di  | mensional)           |                    | 0.0010      |          |           |     |            |     |   |
|              | Alfa 0 (Shift v | ector)               |                    | 0.3170      |          |           |     |            |     |   |
|              | Beta            |                      |                    | 0.80        |          |           |     |            |     |   |
|              | Critical value  | W-test               |                    | 3.29        |          |           |     |            |     |   |
|              | Critical value  | T-test (3 dimensio   | nal)               | 4.24        |          |           |     |            |     |   |
|              | Critical value  | T-test (2 dimensio   | nal)               | 5.91        |          |           |     |            |     |   |
|              | Critical value  | W-test (Shift vect   | or)                | 1.00        |          |           |     |            |     |   |
|              | Critical value  | T-test (3 dimensio   | nal) (Shift vector | ) 0.90      |          |           |     |            |     |   |
|              | Critical value  | T-test (2 dimensio   | nal) (Shift vector | ) 0.98      |          |           |     |            |     |   |
|              | Critical value  | F-test               |                    | 0.98        |          |           |     |            |     |   |
|              | F-test          |                      |                    | 0 454 Accer | nted     |           |     |            |     |   |
|              |                 |                      |                    | 0.4047.0000 | , cou    |           |     |            |     |   |
|              | Chi-Square Te   | –<br>est (99.9%)     |                    |             |          |           |     |            |     |   |
|              | Lower Bound     | ()                   |                    | 0 811       |          |           |     |            |     |   |
|              | Upper Bound     |                      |                    | 1 213       |          |           |     |            |     |   |
|              | Chi-Square Te   | est                  |                    | 0 454 < Low | er Bound |           |     |            |     |   |
|              | on oquaro n     |                      |                    | 0.101 - 201 |          |           |     |            |     |   |
|              |                 |                      |                    |             |          |           |     |            |     |   |
|              | TEST SUMM       | ARY                  |                    | -           |          |           |     |            |     |   |
|              | Record          |                      | Station            | Target      | Tes      | st Factor | Red | Est err    |     |   |
|              | 308             | DH(shift)            | 557:1              | 557:2       | W-tes    | st 4.8    | 80  | 0.0054 m   |     |   |
|              | 317             | DH(shift)            | 9:1                | 9:2         | W-tes    | st 1.1    | 78  | -0.0013 m  |     |   |
|              | 320             | DH(shift)            | 2:1                | 2:2         | VV-tes   | st 1.1    | 81  | -0.0012 m  |     |   |
|              | 318             | DH(shift)            | 8:1                | 8:2         | VV-tes   | st 1.0    | 82  | -0.0011 m  |     |   |
|              |                 |                      |                    |             |          |           |     |            |     |   |
|              | VARIANCE C      | OMPONENT ANA         | LYSIS              |             |          |           |     |            |     |   |
|              |                 |                      |                    |             |          | Variance  |     | Redundancy |     |   |
|              | Terrestrial     |                      |                    |             |          | 0.405     |     | 493.6      |     |   |
|              | GNSS/GPS        |                      |                    |             |          | 1.005     |     | 44.4       |     |   |
|              | Directions      |                      |                    |             |          | 0.373     |     | 133.2      |     |   |
|              | Distances       |                      |                    |             |          | 0.286     |     | 139.8      |     |   |
|              | Zenith angles   |                      |                    |             |          | 0.287     |     | 148.4      |     |   |
|              | Height differer | nces                 |                    |             |          | 0.861     |     | 51.1       |     |   |
|              | GNISS/GPS o     | nordinata differen   | -00                |             |          | 1 005     |     | AA A       |     | 1 |

The Test Summary shows 4 rejected height shifts, the biggest is related to point 557. This is the most suspect one.

After activating the automated datasnooping we get following results.

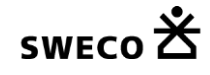

| FOIL                                                                                                    |                                                                                                |                                  |                                             |                               |                     |                                                                                                    |                            |                                                                                         |
|----------------------------------------------------------------------------------------------------|------------------------------------------------------------------------------------------------|----------------------------------|---------------------------------------------|-------------------------------|---------------------|----------------------------------------------------------------------------------------------------|----------------------------|-----------------------------------------------------------------------------------------|
| Max coord                                                                                                    | d correction in last                                                                           | iteration                        | 0.000 r                                     | n                             |                     |                                                                                                    |                            |                                                                                         |
| TESTING                                                                                                    |                                                                                                |                                  |                                             |                               |                     |                                                                                                    |                            |                                                                                         |
| Alfo (multi                                                                                                    | i dimonoional)                                                                                 |                                  | 0 6211                                      |                               |                     |                                                                                                    |                            |                                                                                         |
| Alla (mulu                                                                                                    | dimensional)                                                                                   |                                  | 0.0010                                      |                               |                     |                                                                                                    |                            |                                                                                         |
| Alla 0 (Olle                                                                                                    | e dimensional)                                                                                 |                                  | 0.0010                                      |                               |                     |                                                                                                    |                            |                                                                                         |
| Alla U (Shi<br>Data                                                                                                    | iit vector)                                                                                    |                                  | 0.3170                                      |                               |                     |                                                                                                    |                            |                                                                                         |
| Deta                                                                                                    |                                                                                                |                                  | 0.00                                        |                               |                     |                                                                                                    |                            |                                                                                         |
| Critical val                                                                                                    | lue vv-test                                                                                    | -:D                              | 3.29                                        |                               |                     |                                                                                                    |                            |                                                                                         |
| Critical val                                                                                                    | lue T-test (3 dimen:                                                                           | sional)                          | 4.24                                        |                               |                     |                                                                                                    |                            |                                                                                         |
| Critical val                                                                                                    | iue i-test (2 almen:                                                                           | sional)                          | 5.91                                        |                               |                     |                                                                                                    |                            |                                                                                         |
| Critical val                                                                                                    | iue vv-test (Snift Ve                                                                          | clur)                            | 1.00                                        |                               |                     |                                                                                                    |                            |                                                                                         |
| Critical val                                                                                                    | lue T-test (3 dimen:                                                                           | sional) (Shift vec               | tor) 0.90                                   |                               |                     |                                                                                                    |                            |                                                                                         |
| Critical val                                                                                                    | lue 1-test (2 almen:                                                                           | sional) (Shift Vec               | tor) 0.98                                   |                               |                     |                                                                                                    |                            |                                                                                         |
| Critical val                                                                                                    | lue F-test                                                                                     |                                  | 0.98                                        |                               |                     |                                                                                                    |                            |                                                                                         |
| F-test                                                                                                    |                                                                                                |                                  | 0.4127                                      | Accepted                      |                     |                                                                                                    |                            |                                                                                         |
| Chi-Square                                                                                                    | e Test (99.9%)                                                                                 |                                  |                                             |                               |                     |                                                                                                    |                            |                                                                                         |
| Lower Bou                                                                                                    | und                                                                                            |                                  | 0.811                                       |                               |                     |                                                                                                    |                            |                                                                                         |
| Upper Bou                                                                                                    | und                                                                                            |                                  | 1 213                                       |                               |                     |                                                                                                    |                            |                                                                                         |
| 00000000                                                                                                    | una                                                                                            |                                  | 1.215                                       |                               |                     |                                                                                                    |                            |                                                                                         |
| Chi-Square                                                                                                    | re Test                                                                                        |                                  | 0.412 <                                     | < Lower Bou                   | ind                 |                                                                                                    |                            |                                                                                         |
| Chi-Squar                                                                                                    | e Test                                                                                         |                                  | 0.412 <                                     | < Lower Bou                   | Ind                 |                                                                                                    |                            |                                                                                         |
| Chi-Square                                                                                                    | e Test                                                                                         | Y                                | 0.412                                       | < Lower Bou                   | ind                 |                                                                                                    |                            |                                                                                         |
| Chi-Square<br>DATASNO<br>Record                                                                                                    | ooping summar                                                                                  | Y<br>Station                     | 0.412 <                                     | < Lower Bou<br>Test           | Ind<br>Factor       | Red                                                                                                    | Est err                    | F-test                                                                                  |
| Chi-Square<br>DATASNO<br>Record<br>308                                                                                                    | DOPING SUMMAR                                                                                  | Y<br>Station<br>557:1            | 0.412 <<br>Target<br>557:2                  | < Lower Bou<br>Test<br>W-test | Factor<br>4.8       | <b>Red</b><br>80                                                                                                    | <b>Est err</b><br>0.0054 m | F-test<br>0.454                                                                         |
| Chi-Square<br>DATASNO<br>Record<br>308<br>VARIANCE                                                                                                    | DOPING SUMMAR<br>DOPING SUMMAR<br>DH(shift)                                                    | Y<br>Station<br>557:1<br>NALYSIS | 0.412 <<br>Target<br>557:2                  | < Lower Bou<br>Test<br>W-test | Factor<br>4.8       | Red<br>80                                                                                                    | Est err<br>0.0054 m        | F-test<br>0.454                                                                         |
| Chi-Square<br>DATASNO<br>Record<br>308<br>VARIANCE<br>Terrestrial                                                                                                    | DOPING SUMMAR<br>DOPING SUMMAR<br>DH(shift)<br>E COMPONENT AI                                  | Y<br>Station<br>557:1<br>NALYSIS | 0.412 <<br>Target<br>557:2                  | < Lower Bou<br>Test<br>W-test | Factor<br>4.8<br>Va | Red<br>80<br>riance<br>0.358                                                                                                    | Est err<br>0.0054 m<br>Re  | F-test<br>0.454<br>dundancy<br>492.6                                                    |
| Chi-Square<br>DATASNO<br>Record<br>308<br>VARIANCE<br>Terrestrial<br>GNSS/GP                                                                                                    | DOPING SUMMAR<br>DOPING SUMMAR<br>DH(shift)<br>E COMPONENT AI                                  | Y<br>Station<br>557:1<br>NALYSIS | 0.412 <<br>Target<br>557:2                  | < Lower Bou<br>Test<br>W-test | Factor<br>4.8<br>Va | Red<br>80<br>riance<br>0.358<br>1.005                                                                                                    | Est err<br>0.0054 m<br>Re  | F-test<br>0.454<br>dundancy<br>492.6<br>44.4                                            |
| Chi-Square<br>DATASNO<br>Record<br>308<br>VARIANCE<br>Terrestrial<br>GNSS/GP<br>Directions                                                                                                    | DOPING SUMMAR<br>DH(shift)<br>E COMPONENT AI                                                   | Y<br>Station<br>557:1<br>NALYSIS | 0.412 <<br>Target<br>557:2                  | < Lower Bou<br>Test<br>W-test | Factor<br>4.8<br>Va | Red           80           riance           0.358           1.005           0.373                                                                 | Est err<br>0.0054 m<br>Re  | F-test<br>0.454<br>dundancy<br>492.6<br>44.4<br>133.2                                   |
| Chi-Square<br>DATASNO<br>Record<br>308<br>VARIANCE<br>Terrestrial<br>GNSS/GP<br>Directions<br>Distances                                                                                                    | DOPING SUMMAR<br>DH(shift)<br>E COMPONENT AI                                                   | Y<br>Station<br>557:1<br>NALYSIS | 0.412 <<br>Target<br>557:2                  | < Lower Bou<br>Test<br>W-test | Factor<br>4.8<br>Va | Red           80           riance           0.358           1.005           0.373                                                                 | Est err<br>0.0054 m<br>Re  | F-test<br>0.454<br>dundancy<br>492.6<br>44.4<br>133.2<br>139.8                          |
| Chi-Square<br>DATASNO<br>Record<br>308<br>VARIANCE<br>Terrestrial<br>GNSS/GP<br>Directions<br>Distances<br>Zenith ang                                                                                                    | DOPING SUMMAR<br>DH(shift)<br>E COMPONENT AI                                                   | Y<br>Station<br>557:1<br>NALYSIS | Target<br>557:2                             | < Lower Bou<br>Test<br>W-test | Factor<br>4.8<br>Va | Red           80           riance           0.358           1.005           0.373           0.286           0.282                                 | Est err<br>0.0054 m<br>Re  | F-test<br>0.454<br>dundancy<br>492.6<br>44.4<br>133.2<br>139.8<br>148.4                 |
| Chi-Square<br>Chi-Square<br>DATASNO<br>Record<br>308<br>VARIANCE<br>Terrestrial<br>GNSS/GP<br>Directions<br>Distances<br>Zenith ang<br>Height diffe                                                                                                    | DOPING SUMMAR<br>DH(shift)<br>E COMPONENT AI                                                   | Y<br>Station<br>557:1<br>NALYSIS | 1.213       0.412        Target       557:2 | < Lower Bou<br>Test<br>W-test | Factor<br>4.8<br>Va | Red           80           riance           0.358           1.005           0.373           0.286           0.282           0.845                 | Est err<br>0.0054 m<br>Re  | F-test<br>0.454<br>dundancy<br>492.6<br>44.4<br>133.2<br>139.8<br>148.4<br>51.1         |
| Chi-Square<br>Chi-Square<br>Chi-Square | DOPING SUMMAR<br>DH(shift)<br>E COMPONENT AI<br>PS<br>gles<br>erences<br>PS coordinate differe | Y<br>Station<br>557:1<br>NALYSIS | 1.213       0.412        Target       557:2 | < Lower Bou<br>Test<br>W-test | Factor<br>4.8<br>Va | Red           80           riance           0.358           1.005           0.373           0.286           0.282           0.845           1.005 | Est err<br>0.0054 m<br>Re  | F-test<br>0.454<br>dundancy<br>492.6<br>44.4<br>133.2<br>139.8<br>148.4<br>51.1<br>44.4 |

#### MOVE3 adjustment report

In the report the Datasnooping Summary shows all rejected and removed observations (in this case just one). To access the observation tab open the Datasnooping items view from the Results menu. This view shows the observations listed in the Datasnooping Summary.

| 💷 Datasno               | ooping Summary       |       |       |        |        |            |        | ×            |
|-------------------------|----------------------|-------|-------|--------|--------|------------|--------|--------------|
| <u>V</u> iew <u>D</u> e | select <u>C</u> lose |       |       |        |        |            |        | <u>H</u> elp |
| Record                  | Туре                 | From  | То    | Test   | Factor | Redundancy | F-Test |              |
| 308                     | DHeight              | 557:1 | 557:2 | W-test | 4.8    | 80%        | 0.454  |              |
|                         |                      |       |       |        |        |            |        |              |
|                         |                      |       |       |        |        |            |        |              |
|                         |                      |       |       |        |        |            |        |              |
|                         |                      |       |       |        |        |            |        |              |
|                         |                      |       |       |        |        |            |        |              |
|                         |                      |       |       |        |        |            |        |              |
|                         |                      |       |       |        |        |            |        |              |
|                         |                      |       |       |        |        |            |        |              |
|                         |                      |       |       |        |        |            |        |              |
|                         |                      |       |       |        |        |            |        |              |
|                         |                      |       |       |        |        |            |        |              |

Datasnooping Summary

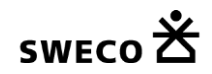

Click the first item in the list to open the observation tab of the removed observation. This observation can be deselected permanently (use CTRL-A and click Deselect to deselect all the observations that were removed during automated datasnooping).

#### 8. Exporting results

After the adjustment the adjusted coordinates and computed shift vectors can be exported in a csv file

| Export Shift Vectors |                     | <b>—</b>      |
|----------------------|---------------------|---------------|
| Format:              | Separator 💌 Comma 💌 | <u>Export</u> |
|                      |                     | Close         |
| Length               | 15                  | <u>H</u> elp  |

#### Export Adjusted Coordinates tab sheet

|    | Α         | В        | С        | D      | E         | F        | G        | Н      | Ι       | J | К       | L | М      | N    |
|----|-----------|----------|----------|--------|-----------|----------|----------|--------|---------|---|---------|---|--------|------|
| 1  | VAL:1     | 106066.1 | 458832.9 |        | VAL:2     | 106066.1 | 458832.9 |        | 0.0024  |   | -0.0043 |   |        |      |
| 2  | 557:01:00 |          |          | 4.1556 | 557:02:00 |          |          | 4.1501 |         |   |         | - | 0.0055 | ** # |
| 3  | 556:01:00 | 106021   | 458730.3 |        | 556:02:00 | 106021   | 458730.3 |        | 0.0014  |   | 0.0045  |   |        |      |
| 4  | 553:01:00 | 106018.1 | 458723   |        | 553:02:00 | 106018.1 | 458723   |        | -0.0026 |   | 0.0029  |   |        |      |
| 5  | 552:01:00 | 106035.4 | 458717.4 |        | 552:02:00 | 106035.4 | 458717.4 |        | 0.0009  |   | 0.0003  |   |        |      |
| 6  | 551:01:00 | 106057.3 | 458707.8 |        | 551:02:00 | 106057.3 | 458707.8 |        | -0.0012 |   | 0.0015  |   |        |      |
| 7  | 555:01:00 | 106038.5 | 458724.3 |        | 555:02:00 | 106038.5 | 458724.3 |        | 0.0002  |   | 0.0011  |   |        |      |
| 8  | 554:01:00 | 106060.2 | 458715   |        | 554:02:00 | 106060.2 | 458715   |        | -0.0006 |   | 0.0006  |   |        |      |
| 9  | 559:01:00 | 105982.2 | 458736.2 |        | 559:02:00 | 105982.2 | 458736.2 |        | 0.0032  |   | -0.0019 |   |        |      |
| 10 | 10:01     |          |          | 1.9999 | 10:02     |          |          | 1.9994 |         |   |         | - | 0.0005 |      |
| 11 | 9:01      |          |          | 2.0017 | 9:02      |          |          | 2.002  |         |   |         |   | 0.0004 |      |
| 12 | 8:01      |          |          | 2.0858 | 8:02      |          |          | 2.086  |         |   |         |   | 0.0002 |      |
| 13 | 6:01      |          |          | 2.0765 | 6:02      |          |          | 2.0765 |         |   |         |   | 0      |      |
| 14 | 2:01      |          |          | 4.1477 | 2:02      |          |          | 4.1479 |         |   |         |   | 0.0002 |      |
| 15 | 1:01      |          |          | 4.1412 | 1:02      |          |          | 4.1409 |         |   |         | - | 0.0003 |      |
| 16 | 558:01:00 | 106092.3 | 458693.1 |        | 558:02:00 | 106092.3 | 458693.1 |        | -0.0036 |   | -0.0047 |   |        |      |

Exported Shift Vectors in Excel

The \*\* identifies the rejected shift vectors, the # indicates that the shift vectors have been deselected, either manually or via automated datasnooping (\*\*#).

Note that using suffix :1 etc combined with numeric point names may confuse Excel, assuming that these are hours and minutes.

#### 9. Constrained adjustment

If you have stable control points you can also use a constrained adjustment to check for deformations. In this example there is just one control point in height, 557. Here a problem is detected in this control point.

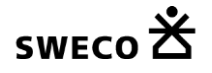

| Edit                                                                                                    |                                                                                                    |                                                        |                                                     |                                         |                             |                                                                                                    |                                        |                                                                              |
|----------------------------------------------------------------------------------------------------|----------------------------------------------------------------------------------------------------|--------------------------------------------------------|-----------------------------------------------------|-----------------------------------------|-----------------------------|----------------------------------------------------------------------------------------------------|----------------------------------------|------------------------------------------------------------------------------|
|                                                                                                    | dimensional)                                                                                                    |                                                        | 0.0010                                              |                                         |                             |                                                                                                    |                                        |                                                                              |
| Alfa U (one                                                                                                    | dimensional)                                                                                                    |                                                        | 0.0010                                              |                                         |                             |                                                                                                    |                                        |                                                                              |
| Alfa U (Shiπ                                                                                                    | vector)                                                                                                    |                                                        | 0.3170                                              |                                         |                             |                                                                                                    |                                        |                                                                              |
| Deta                                                                                                    | - 10/ 11                                                                                                    |                                                        | 0.80                                                |                                         |                             |                                                                                                    |                                        |                                                                              |
| Critical valu                                                                                                    | e vv-test                                                                                                    |                                                        | 3.29                                                |                                         |                             |                                                                                                    |                                        |                                                                              |
| Critical valu                                                                                                    | e 1-test (3 dimen                                                                                                    | isional)                                               | 4.24                                                |                                         |                             |                                                                                                    |                                        |                                                                              |
| Critical valu                                                                                                    | e 1-test (2 dimen                                                                                                    | isional)                                               | 5.91                                                |                                         |                             |                                                                                                    |                                        |                                                                              |
| Critical valu                                                                                                    | e vv-test (Shift ve                                                                                                    | ector)                                                 | 1.00                                                |                                         |                             |                                                                                                    |                                        |                                                                              |
| Critical valu                                                                                                    | e 1-test (3 dimen                                                                                                    | isional) (Shift vec                                    | tor) 0.90                                           |                                         |                             |                                                                                                    |                                        |                                                                              |
| Critical valu                                                                                                    | e 1-test (2 dimen                                                                                                    | isional) (Shift vec                                    | tor) 0.98                                           |                                         |                             |                                                                                                    |                                        |                                                                              |
| Critical valu                                                                                                    | e ⊢-test                                                                                                    |                                                        | 0.98                                                |                                         |                             |                                                                                                    |                                        |                                                                              |
| F-test                                                                                                    |                                                                                                    |                                                        | 0.411                                               | Accepted                                |                             |                                                                                                    |                                        |                                                                              |
|                                                                                                    | Test (99.9%)                                                                                                    |                                                        |                                                     |                                         |                             |                                                                                                    |                                        |                                                                              |
| Cni-Square                                                                                                    |                                                                                                    |                                                        |                                                     |                                         |                             |                                                                                                    |                                        |                                                                              |
| Cni-Square<br>Lower Boun                                                                                                    | d                                                                                                    |                                                        | 0.812                                               |                                         |                             |                                                                                                    |                                        |                                                                              |
| Chi-Square<br>Lower Boun<br>Upper Boun<br>Chi-Square                                                                                                    | d<br>d<br>Test                                                                                                    |                                                        | 0.812<br>1.213<br>0.411 <                           | < Lower Bou                             | ınd                         |                                                                                                    |                                        |                                                                              |
| Chi-Square<br>Lower Boun<br>Opper Boun<br>Chi-Square<br>DATASNOC<br>Record                                                                                                    | d<br>d<br>Test<br>PPING SUMMAR                                                                                                    | Y (2)<br>Station                                       | 0.812<br>1.213<br>0.411 •<br>Target                 | < Lower Bou<br>Test                     | ind<br>Factor               | Red                                                                                                    | Est err                                | F-test                                                                       |
| Chi-Square<br>Lower Boun<br>Opper Boun<br>Chi-Square<br>DATASNOC<br>Record<br>308                                                                                                    | d<br>d<br>Test<br>PPING SUMMAR                                                                                                    | Y (2)<br>Station<br>557:1                              | 0.812<br>1.213<br>0.411 -<br>Target<br>557:2        | < Lower Bou<br>Test<br>W-test           | Ind<br>Factor<br>3.9        | Red<br>83                                                                                                    | <b>Est err</b><br>0.0043 m             | F-test                                                                       |
| Chi-Square<br>Lower Boun<br>Opper Boun<br>Chi-Square<br>DATASNOC<br>Record<br>308<br>59                                                                                                    | d<br>d<br>Test<br>PPING SUMMAR<br>DH(shift)<br>Height                                                                             | Y (2)<br>Station<br>557:1<br>557:2                     | 0.812<br>1.213<br>0.411<br>Target<br>557:2          | < Lower Bou<br>Test<br>W-test<br>W-test | Ind<br>Factor<br>3.9<br>1.5 | Red<br>83<br>80                                                                                                    | <b>Est err</b><br>0.0043 m<br>0.0054 m | F-test<br>0.481<br>0.453                                                     |
| Chi-Square<br>Lower Boun<br>Upper Boun<br>Chi-Square<br>DATASNOC<br>Record<br>308<br>59<br>VARIANCE                                                                                                    | d<br>d<br>Test<br>DPING SUMMAR<br>DH(shift)<br>Height<br>COMPONENT A                                                              | Y (2)<br>Station<br>557:1<br>557:2<br>NALYSIS          | 0.812<br>1.213<br>0.411 -<br>Target<br>557:2        | < Lower Bou<br>Test<br>W-test<br>W-test | Factor<br>3.9<br>1.5        | Red<br>83<br>80                                                                                                    | Est err<br>0.0043 m<br>0.0054 m        | F-test<br>0.481<br>0.453<br>edundancy                                        |
| Chi-Square<br>Lower Boun<br>Opper Boun<br>Chi-Square<br>DATASNOC<br>Record<br>308<br>59<br>VARIANCE<br>Terrestrial<br>GNSS/GPS                                                                                       | d<br>d<br>Test<br>DPING SUMMAR<br>DH(shift)<br>Height<br>COMPONENT A                                                              | Y (2)<br>Station<br>557:1<br>557:2<br>NALYSIS          | 0.812<br>1.213<br>0.411<br>Target<br>557:2          | < Lower Bou<br>Test<br>W-test<br>W-test | Factor<br>3.9<br>1.5<br>Va  | Red<br>83<br>80<br>mriance<br>0.358<br>1.003                                                                                                    | Est err<br>0.0043 m<br>0.0054 m        | Edundancy<br>493.0<br>44 5                                                   |
| Chi-Square<br>Lower Boun<br>Chi-Square<br>DATASNOC<br>Record<br>308<br>59<br>VARIANCE<br>Terrestrial<br>GNSS/GPS<br>Directions                                                                                       | d<br>d<br>Test<br>DPING SUMMAR<br>DH(shift)<br>Height<br>COMPONENT A                                                              | Y (2)<br>Station<br>557:1<br>557:2<br>NALYSIS          | 0.812<br>1.213<br>0.411 •<br>Target<br>557:2        | < Lower Bou<br>Test<br>W-test<br>W-test | Factor<br>3.9<br>1.5<br>Va  | Red<br>83<br>80<br>0.358<br>1.003<br>0.373                                                                                                    | Est err<br>0.0043 m<br>0.0054 m        | edundancy<br>493.0<br>44.5                                                   |
| Chi-Square<br>Lower Boun<br>Chi-Square<br>DATASNOC<br>Record<br>308<br>59<br>VARIANCE<br>Terrestrial<br>GNSS/GPS<br>Directions<br>Distances                                                                          | d<br>d<br>Test<br>DPING SUMMAR<br>DH(shift)<br>Height<br>COMPONENT A                                                              | Y (2)<br>Station<br>557:1<br>557:2<br>NALYSIS          | 0.812<br>1.213<br>0.411 •<br>Target<br>557:2        | < Lower Bou<br>Test<br>W-test<br>W-test | Factor<br>3.9<br>1.5<br>Va  | Red<br>83<br>80<br>0.358<br>1.003<br>0.373<br>0.287                                                                                                    | Est err<br>0.0043 m<br>0.0054 m        | edundancy<br>493.0<br>44.5<br>133.2<br>139.8                                 |
| Chi-Square<br>Lower Bour<br>Upper Bour<br>Chi-Square<br>DATASNOC<br>Record<br>308<br>59<br>VARIANCE<br>Terrestrial<br>GNSS/GPS<br>Directions<br>Distances<br>Zenith ande                                             | d<br>d<br>Test<br>DPING SUMMAR<br>DH(shift)<br>Height<br>COMPONENT A                                                              | Y (2)<br>Station<br>557:1<br>557:2<br>NALYSIS          | 0.812<br>1.213<br>0.411 •<br>Target<br>557:2        | < Lower Bou<br>Test<br>W-test<br>W-test | Factor<br>3.9<br>1.5        | Red<br>83<br>80<br>0.358<br>1.003<br>0.373<br>0.287<br>0.282                                                                                                    | Est err<br>0.0043 m<br>0.0054 m        | edundancy<br>493.0<br>44.5<br>133.2<br>139.8<br>148.4                        |
| Chi-Square<br>Lower Bour<br>Upper Bour<br>Chi-Square<br>DATASNOC<br>Record<br>308<br>59<br>VARIANCE<br>Terrestrial<br>GNSS/GPS<br>Directions<br>Distances<br>Zenith angle<br>Height differ                           | d<br>d<br>Test<br>DPING SUMMAR<br>DH(shift)<br>Height<br>COMPONENT A                                                              | Y (2)<br>Station<br>557:1<br>557:2<br>NALYSIS          | 0.812<br>1.213<br>0.411 •<br>Target<br>557:2        | < Lower Bou<br>Test<br>W-test<br>W-test | Factor<br>3.9<br>1.5        | Red<br>83<br>80<br>0.358<br>1.003<br>0.373<br>0.287<br>0.282<br>0.845                                                                                                    | Est err<br>0.0043 m<br>0.0054 m        | edundancy<br>493.0<br>44.5<br>133.2<br>139.8<br>148.4<br>51.1                |
| Chi-Square<br>Lower Boun<br>Upper Boun<br>Chi-Square<br>DATASNOC<br>Record<br>308<br>59<br>VARIANCE<br>Terrestrial<br>GNSS/GPS<br>Directions<br>Distances<br>Zenith angle<br>Height differ<br>GNSS/GPS               | d<br>d<br>Test<br>DPING SUMMAR<br>DH(shift)<br>Height<br>COMPONENT A<br>component A                                               | Y (2)<br>Station<br>557:1<br>557:2<br>NALYSIS<br>ences | 0.812<br>1.213<br>0.411 •<br><b>Target</b><br>557:2 | < Lower Bou<br>W-test<br>W-test         | Factor<br>3.9<br>1.5<br>Va  | Red<br>83<br>80<br>ariance<br>0.358<br>1.003<br>0.373<br>0.287<br>0.282<br>0.845<br>1.003                                                                                       | Est err<br>0.0043 m<br>0.0054 m        | edundancy<br>493.0<br>44.5<br>133.2<br>139.8<br>148.4<br>51.1<br>44.5        |
| Chi-Square<br>Lower Boun<br>Upper Boun<br>Chi-Square<br>DATASNOC<br>Record<br>308<br>59<br>VARIANCE<br>Terrestrial<br>GNSS/GPS<br>Directions<br>Distances<br>Zenith angle<br>Height differ<br>GNSS/GPS<br>Known coor | d<br>d<br>Test<br>DPING SUMMAR<br>DH(shift)<br>Height<br>COMPONENT A<br>component A<br>s<br>ences<br>coordinate differ<br>dinates | Y (2)<br>Station<br>557:1<br>557:2<br>NALYSIS<br>ences | 0.812<br>1.213<br>0.411 •<br>557:2                  | < Lower Bou                             | Factor<br>3.9<br>1.5<br>Va  | Red           83           80           ariance           0.358           1.003           0.373           0.287           0.282           0.845           1.003           0.188 | Est err<br>0.0043 m<br>0.0054 m        | edundancy<br>493.0<br>44.5<br>133.2<br>139.8<br>148.4<br>51.1<br>44.5<br>1.5 |

It is most likely that in in the second epoch the adaptor (6 mm) was not used at point 557. When just comparing the results of the adjusted heights based on the control point 557 may conclude that all points levelled may have been shifted up for 6 mm, where the problem is in the control height.